## **General Accounting Extract**

1. Log in to A360. At the A360 portal, select *Reporting*.

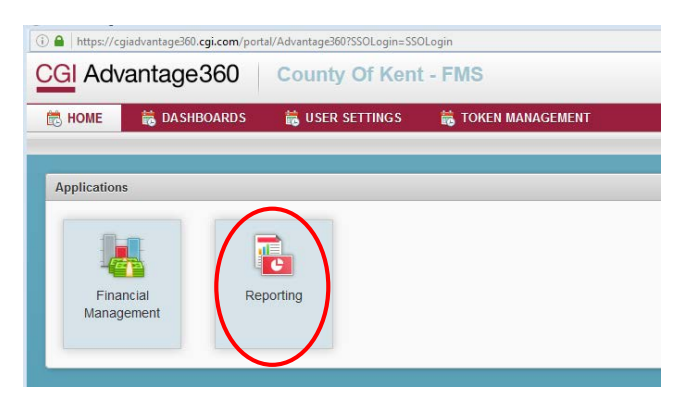

The Pentaho reporting tool will appear. This may take several seconds to a couple minutes to fully display with the Browse Files/Create New/ and Documentation buttons to appear. Select *Browse Files*

| 0_session_id=ZYUqYhsqOxgawOv5GT8kunwEtYzO5 | 8cQI3JsW8uu8vZG - Interne                                                                                    | t Explorer                                                                                                    |                                                                                                    |
|--------------------------------------------|----------------------------------------------------------------------------------------------------|----------------------------------------------------------------------------------------------------|----------------------------------------------------------------------------------------------------|
|                                            |                                                                                                    |                                                                                                    |                                                                                                    |
| Browse Files                               | Getting Starte                                                                                               |                                                                                                    |                                                                                                    |
| Create New                                 | Welcome                                                                                                    | Samples                                                                                                    | Tutoria                                                                                                    |
| Documentation                              | Learn More<br>Pentaho Bu<br>This video will p<br>overview of:<br>- How Penta<br>- What it car<br>- How to ge | About<br>siness Analytics<br>rovide you a high leve<br>nho works<br>n do<br>i started                                                                                                    | 2                                                                                                    |
|                                            | 0_session_id=ZYUqYhsqOxgawOv5GT8kunwEtYzO5<br>Browse Files<br>Create ivew<br>Documentation                   | 0_session_id=ZYUqYhsqOxgawOv5GT8kunwEtYzO58cQl3JsW8uu8vZG - Interne<br>Browse Files<br>Create ivew<br>Documentation<br>Create ivew<br>Documentation<br>Create ivew<br>Documentation<br>Create ivew<br>Create ivew<br>Create ivew<br>Create ivew<br>Create ivew<br>Create ivew<br>Create ivew<br>Documentation<br>Create ivew<br>Create ivew<br>Create ive<br>Create ivew<br>Create ive<br>Create ivew<br>Create ivew<br>Cre | 0_session_id=ZYUqYhsq0xgawOv5GT8kunwEtYzO58cQI3JsW8uu8vZG - Internet Explorer         Browse Files         Create view         Documentation         Getting Started         Learn More About         Pentaho Business Analytics         This video will provide you a high level overview of:         - How Pentaho works         - What it can do         - How to get started         - Where to go for help |

3. Navigate to Folder *County of Kent > Financial Reports > General Accounting* and select the report in the listing, *KC-FIN-GA-2004e General Accounting*.

| File View Help<br>Browse Files ~                                                                                                    |   |                                                                                                    |
|----------------------------------------------------------------------------------------------------|---|----------------------------------------------------------------------------------------------------|
| Folders                                                                                                    | C | Files                                                                                                    |
| <ul> <li>Administration</li> <li>County of Kent</li> <li>Financial Reports</li> <li>Budget Vs Actuals</li> <li>General Accounting</li> <li>Procurement</li> </ul> |   | <ul> <li>KC-FIN-GA-2001 Selective Account Bal</li> <li>KC-FIN-GA-2002 Audit Trial Balance</li> <li>KC-FIN-GA-2003 Audit Trial Balance-Bal</li> <li>KC-FIN-GA-2004e General Accounting</li> </ul> |

## **General Accounting Extract**

4. The report will open and display report prompts. Accounting period refers to a single period, you may select multiple periods if you wish using the Ctrl key. Select your reporting criteria. You will want to use the scroll bar under the parameters to move to the right as needed. This is an extract Keep the report output type to Comma Separated Value. Next Select *View report* 

| File View Help<br>Opened ~ 🗗 🕂                        |                                                                                                    |                                                                                                    |                                                                                                    | MIKNT_mbbeighl@ł      |
|-------------------------------------------------------|----------------------------------------------------------------------------------------------------|----------------------------------------------------------------------------------------------------|----------------------------------------------------------------------------------------------------|-----------------------|
| KC-FIN-GA-2004e General Accounting ×                  |                                                                                                    |                                                                                                    |                                                                                                    |                       |
| Budget Fiscal Year Fiscal Year 2018 Accounting Period | Fund<br>101-General Fund<br>201-County Rose Fund<br>205-Fire Fund<br>215-Firiend of the Court Fund | Department 266-Corporate Coursel 270-Human Resource Department 271-Central Services 272-Fleet Services | Unit<br>1000-None<br>1201-Riverside Landfill Closure<br>1288-Customer Service Tech Upgrade<br>1320-Fingerprint Equip Replacement | Comma Separated Value |

5. You will be prompted to **Open** or **Save** your file.

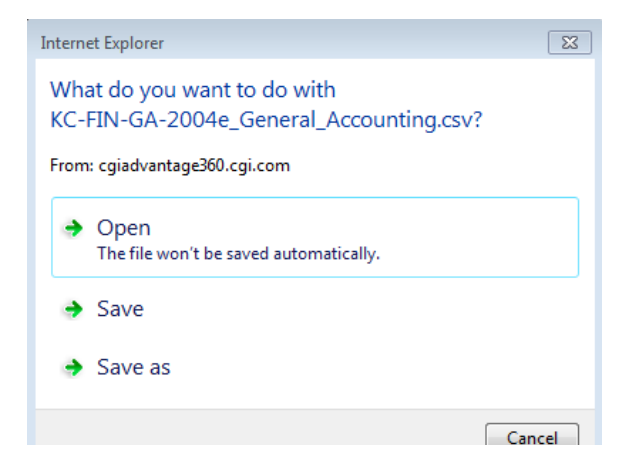

6. If the following Windows Security box appears, **click cancel twice**.

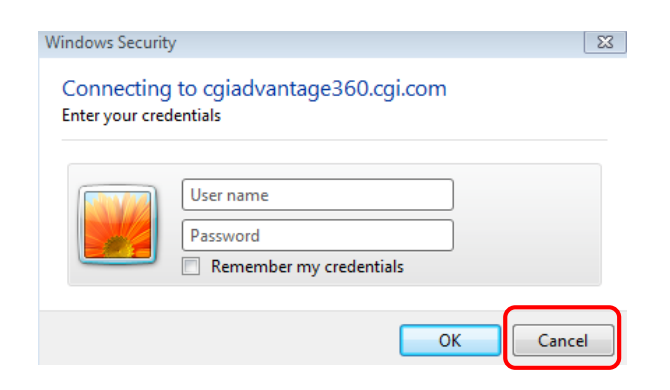

## **General Accounting Extract**

7. Your report will open in Excel.

| X                                                                        | 5        | - @ - =            |                                |                             |          |           |               | KC-FIN-GA-       | 2004e_General | _Accounting[     | 1] [Read    | I-Only] - Exce              | 2                          |              |          |            |                                | 2                           |                |
|--------------------------------------------------------------------------|----------|--------------------|--------------------------------|-----------------------------|----------|-----------|---------------|------------------|---------------|------------------|-------------|-----------------------------|----------------------------|--------------|----------|------------|--------------------------------|-----------------------------|----------------|
| FI                                                                       | LE HO    | OME INSER          | RT PA                          | GE LAYOUT                   | FORMUL   | .AS DA    | ATA REVIEW    | VIEW             | ACROBAT       |                  |             |                             |                            |              |          |            |                                | Var                         | till, MaryBeth |
| Pas                                                                      | te       | y *<br>nat Painter | Calibri<br>B <i>I</i> <u>U</u> | - 11<br>  ⊞ -   <u>&lt;</u> | • A • A  | = =       |               | Wrap Text        | Gen           | eral<br>• % • *  | v<br>.0 .00 | Conditional<br>Formatting ▼ | Format as C<br>Table + Sty | Cell Insert  | Delete F | ormat<br>v | AutoSum v<br>Fill v<br>Clear v | Sort & Fin<br>Filter * Sele | d &e<br>ect *  |
| Clippoard fail Font fail Alignment fail Number fail Styles Cells Editing |          |                    |                                |                             |          |           |               |                  |               |                  |             |                             |                            |              |          |            |                                |                             |                |
| A1                                                                       |          | • • ×              | <u> </u>                       | fx Docum                    | ent Code | 2         |               |                  |               |                  |             |                             |                            |              |          |            |                                |                             |                |
|                                                                          | Α        | В                  | С                              | D                           | E        | F         | GH            | н                | J             | К                | L           | M                           | N                          | 0            | Р        | Q          | R                              | S                           | т              |
| 1                                                                        | Document | Document Do        | ocument                        | Document Do                 | c Vend(D | ocument [ | Document Docu | ument Docum      | en Budget F   | is Fiscal Yea    | Accour      | ntin Event T                | yp Posting C               | C Posting Ar | Fund     | Sub-fund   | Object                         | Sub Objec                   | Revenue 🔮      |
| 2                                                                        | GAX      | 100 1              | .61E+10                        | 1                           | 1        | 0         | 1             | *****            | ## 201        | 6 2016           |             | 6 AP01                      | D001                       | -125         | 101      | 1000       | 8010                           | 8004                        |                |
| 3                                                                        | GAX      | 100 1              | .61E+10                        | 1                           | 1        | 0         | 1             | ######           | ## 201        | 6 2016           |             | 6 AP01                      | D011                       | 125          | 101      | 1000       | 8010                           | 8004                        |                |
| 4                                                                        | GAX      | 100 1              | .61E+10                        | 1                           | 1        | 0         | 1             | 7/1/20           | 16 201        | 6 2016           |             | 7 AP01                      | D001                       | -375         | 101      | 1000       | 8010                           | 8004                        |                |
| 5                                                                        | GAX      | 100 1              | .61E+10                        | 1                           | 1        | 0         | 1             | 7/1/20           | 16 201        | 6 2016           |             | 7 AP01                      | D011                       | 375          | 101      | 1000       | 8010                           | 8004                        |                |
| 6                                                                        | GAX      | 100 1              | .61E+10                        | 1                           | 1        | 0         | 1             | 7/1/20           | 16 201        | 6 2016           |             | 7 AP01                      | D001                       | -125         | 101      | 1000       | 8010                           | 8004                        |                |
| 7                                                                        | GAX      | 100 1              | .61E+10                        | 1                           | 1        | 0         | 1             | 7/1/20           | 16 201        | 6 2016           |             | 7 AP01                      | D011                       | 125          | 101      | 1000       | 8010                           | 8004                        |                |
| 8                                                                        | GAX      | 100 1              | .61E+10                        | 1                           | 1        | 0         | 1             | 7/6/20           | 16 201        | 6 2016           |             | 7 AP01                      | D001                       | -30          | 101      | 1000       | 8010                           | 1000                        |                |
| 9                                                                        | GAX      | 100 1              | .61E+10                        | 1                           | 1        | 0         | 1             | 7/6/20           | 16 201        | 6 2016           |             | 7 AP01                      | D011                       | 30           | 101      | 1000       | 8010                           | 1000                        |                |
| 10                                                                       | JAX      | 100 1              | .61E+10                        | 1                           | 1        | 0         | 1             | 7/7/20           | 16 201        | 6 2016           |             | 7 AP01                      | D001                       | -80          | 101      | 1000       | 8010                           | 8004                        |                |
| 11                                                                       | JAX      | 100 1              | .61E+10                        | 1                           | 1        | 0         | 1             | 1/1/20           | 16 201        | 6 2016           |             | 7 AP01                      | DOIL                       | 08           | 101      | 1000       | 8010                           | 8004                        |                |
| 12                                                                       | AD       | 191 AL             | 0160607                        | 1                           | 1        | 0         | 1 Dann        | 11e IVI; 0/8/20  | 16 201        | 0 2010<br>c 2016 |             | 6 AP01                      | D001                       | 39.25        | 101      | 1000       | 8010                           | 8043                        |                |
| 14                                                                       | 40       | 191 AL             | 0160607                        | 1                           | 1        | 0         | 1 Dann        |                  | 16 201        | 6 2016           |             | 6 DI01                      | 0011                       | -39.25       | 101      | 1000       | 8010                           | 8043                        |                |
| 14                                                                       |          | 191 AL             | 0160607                        | 1                           | 1        | 0         | 1 Dann        |                  | 16 201        | 6 2010           |             | 6 DI01                      | A001                       | -55.25       | 101      | 1000       | 8010                           | 0045                        |                |
| 15                                                                       |          | 191 AL             | 0160612                        | 1                           | 1        | 0         | 1             | me ivic 0/ 8/ 20 | 10 201        | 6 2010           |             | 6 4017                      | A015                       | 5 975 52     | 101      | 1000       | 8010                           | 0045                        |                |
| 17                                                                       |          | 191 AL             | 0160612                        | 1                           | 1        | 0         | 1             |                  | ## 201        | 6 2010           |             | 6 AP17                      | D001                       | 5 875 52     | 101      | 1000       |                                |                             |                |
| 18                                                                       |          | 191 ΔΓ             | 0160613                        | 1                           | 1        | 0         | 1             |                  | ## 201        | 6 2016           |             | 6 DI10                      | A001                       | -5 875 52    | 101      | 1000       |                                |                             |                |
| 19                                                                       | AD       | 191 AF             | 0160613                        | 1                           | 1        | 0         | 1             |                  | ## 201        | 6 2016           |             | 6 DI10                      | A015                       | 5,875.52     | 101      | 1000       |                                |                             |                |
| 20                                                                       | AD       | 191 AC             | 0160613                        | 1                           | 1        | 0         | 2             | *****            | ## 201        | 6 2016           |             | 6 AP17                      | A015                       | ******       | 101      | 1000       |                                |                             |                |
| 21                                                                       | AD       | 191 AC             | 0160613                        | 1                           | 1        | 0         | 2             | *****            | ## 201        | 6 2016           |             | 6 AP17                      | D001                       | 37,787,93    | 101      | 1000       |                                |                             |                |
| 22                                                                       | AD       | 191 AC             | 0160613                        | 1                           | 1        | 0         | 2             |                  | ## 201        | 6 2016           |             | 6 DI10                      | A001                       | *****        | 101      | 1000       |                                |                             |                |
| 23                                                                       | AD       | 191 AC             | 0160613                        | 1                           | 1        | 0         | 2             | *****            | ## 201        | 6 2016           |             | 6 DI10                      | A015                       | 37,787.93    | 101      | 1000       |                                |                             |                |
| 24                                                                       | • •      | 101 47             | 100014                         |                             |          | _ ^       | 4             |                  |               | 0010             |             | C 4017                      | 1015                       | 7.00         | 101      | 1000       |                                |                             |                |
| KC-FIN-GA-2004e_General_Account                                          |          |                    |                                |                             |          | (+)       |               |                  |               |                  |             | : [                         | 4                          |              |          |            |                                |                             |                |